## 利用登録の際に「登録済みのメールアドレスです」 と出てしまう時

#### 会員登録

会員情報の入力を行ってください

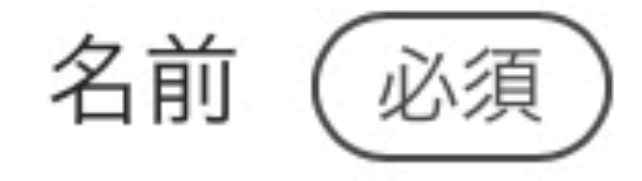

京都マモリ

STEP 1 利用登録時に 「登録済みのメールアドレスです」 と出てしまう時の登録方法です。

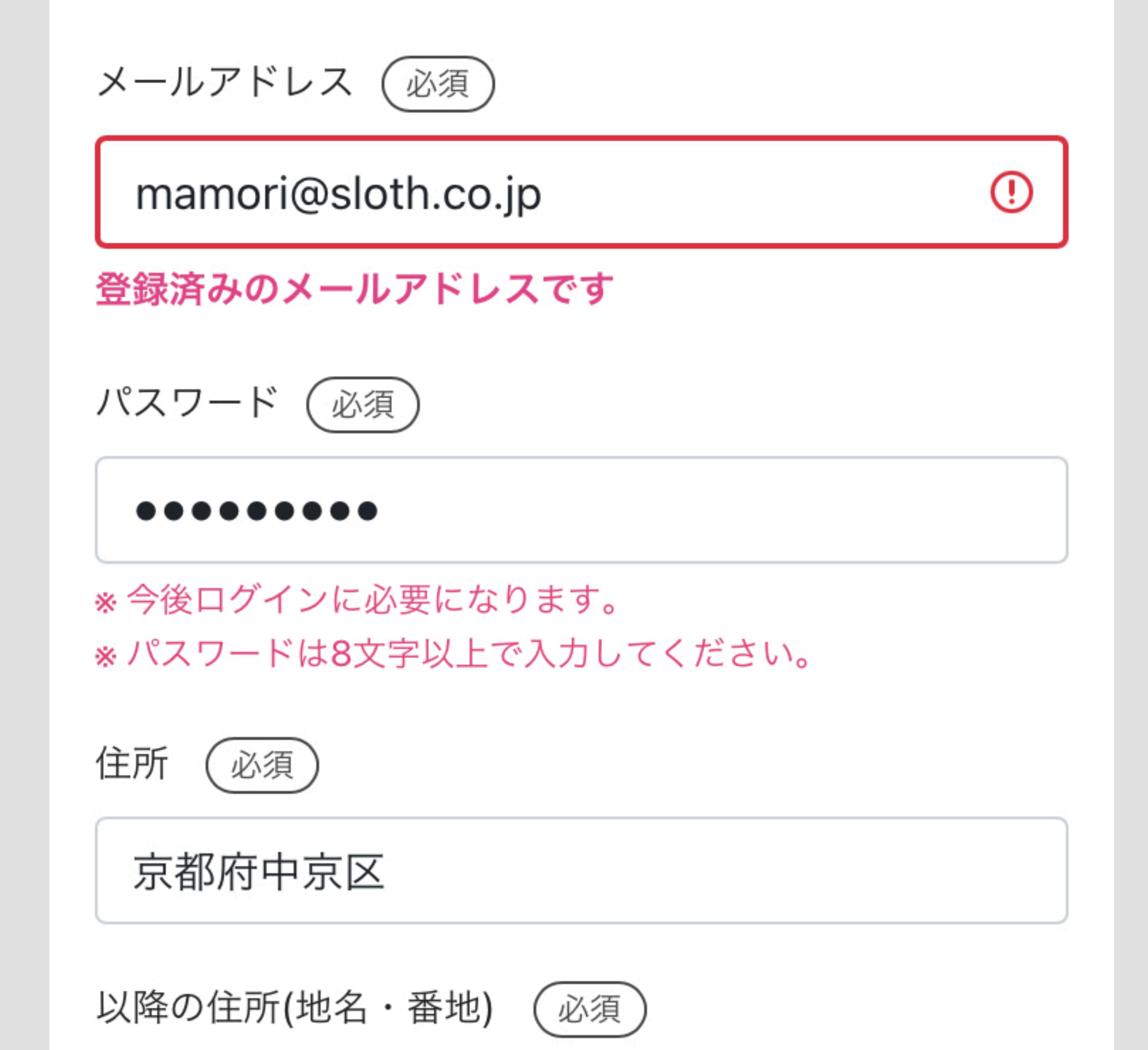

この場合、他のお店を利用した際に 「fixU」というシステムに既にアカウ ント登録をされていると考えられま

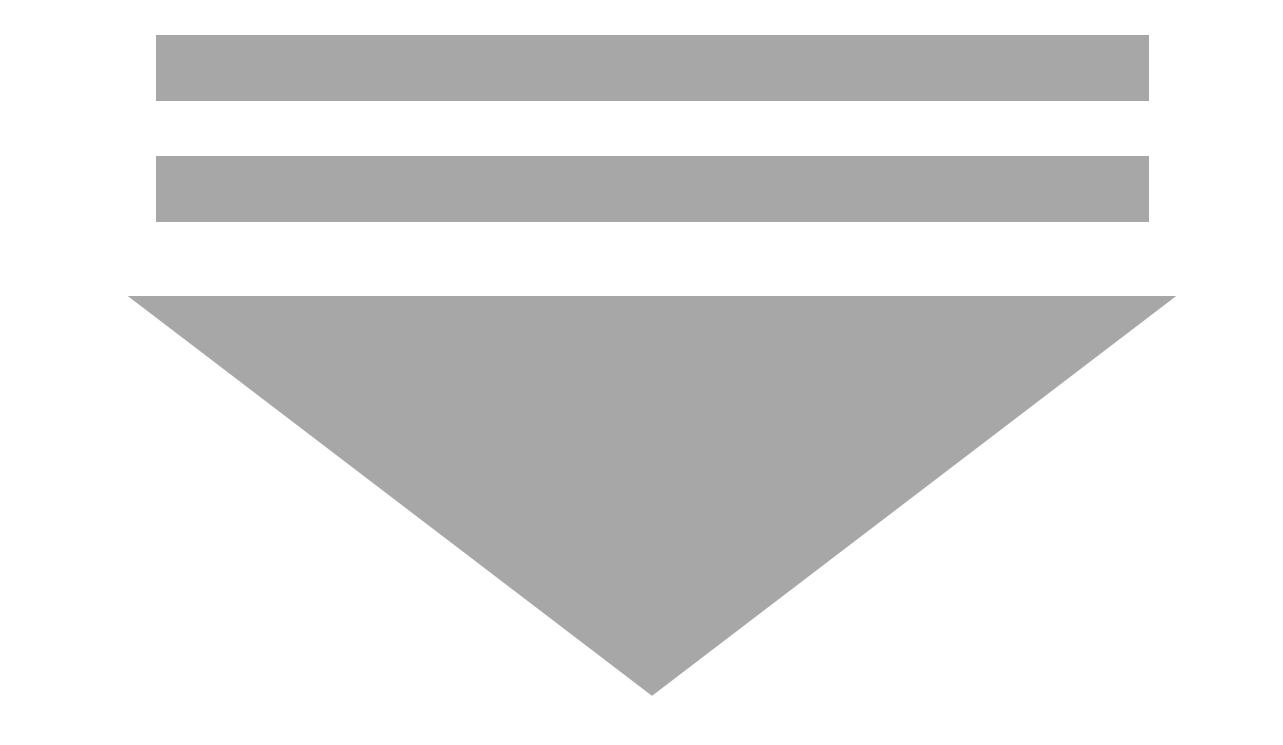

す。

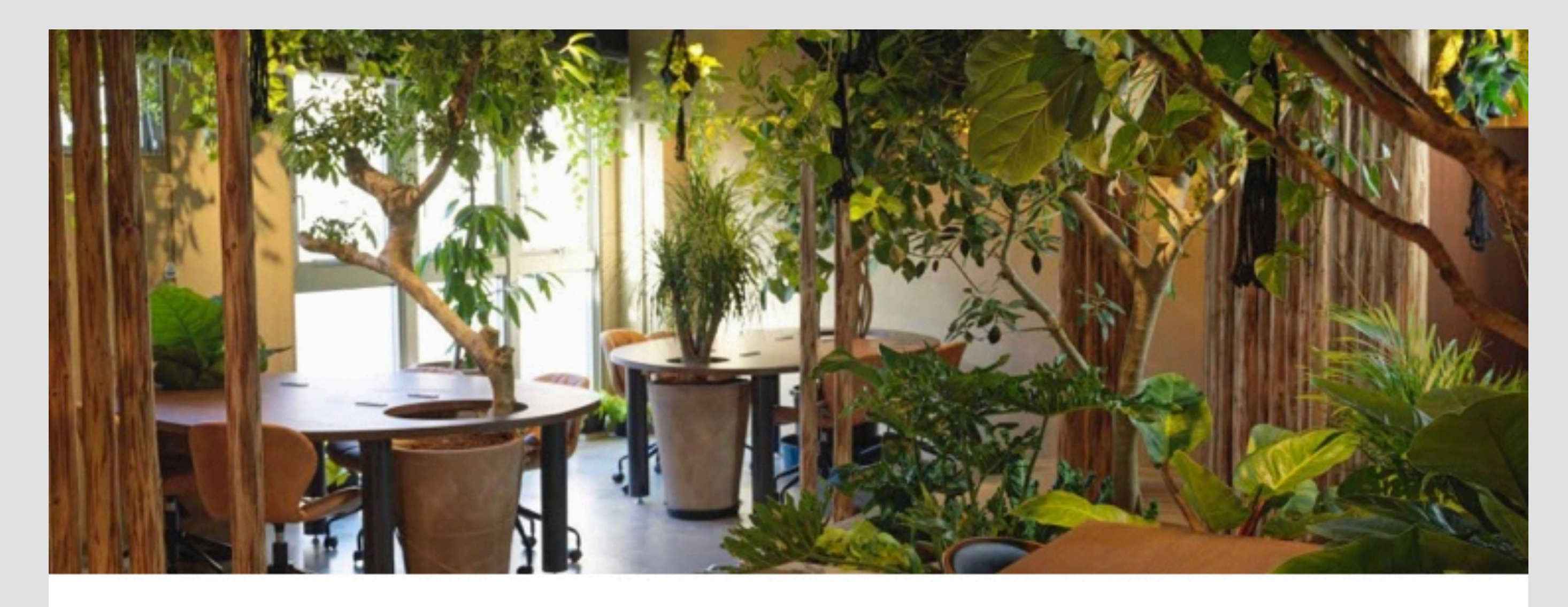

fixUアカウントをお持ちの方

メールアドレス

STEP 2

この場合、

「fixUには登録されているけれど、

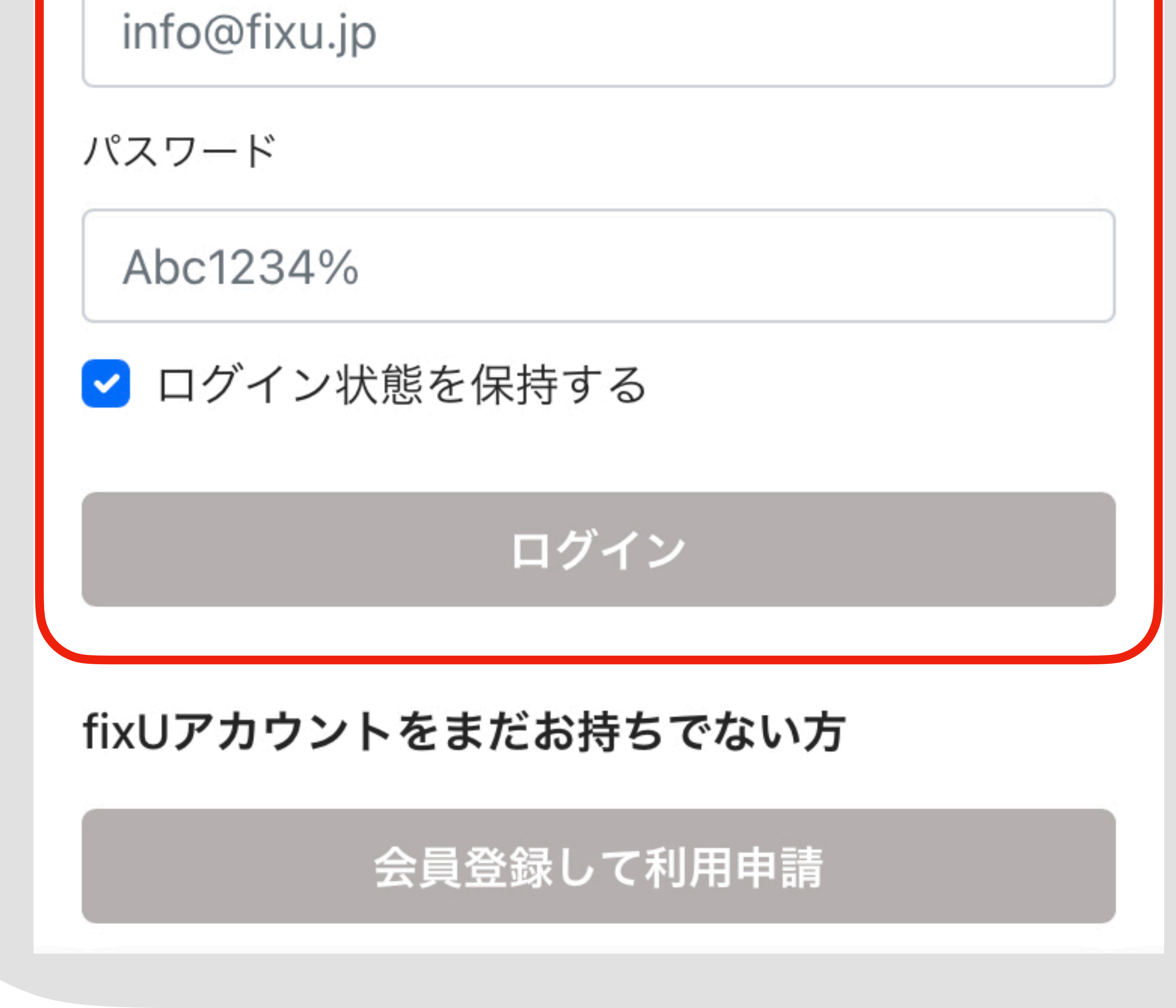

# Share Lounge Kyoto Mamoriの店舗登録がまだ済んでいない状態」

のため、一度ログインをします。

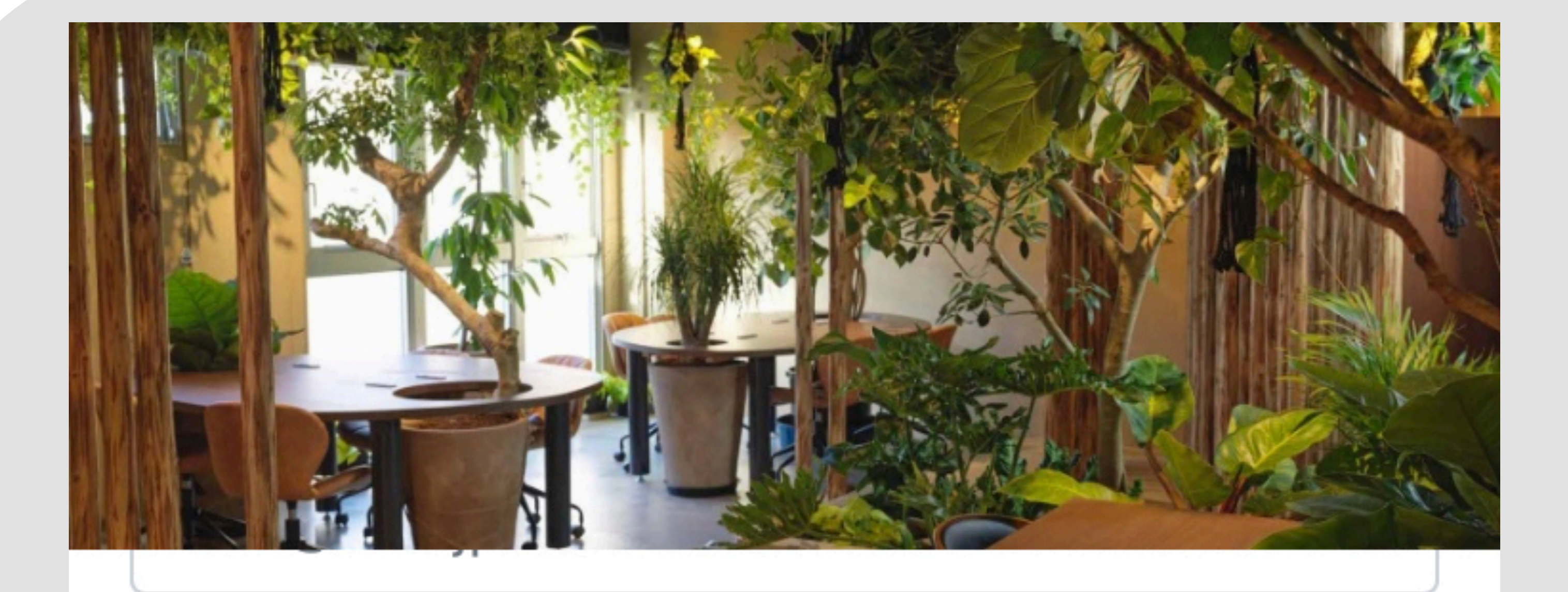

#### パスワード

Abc1234%

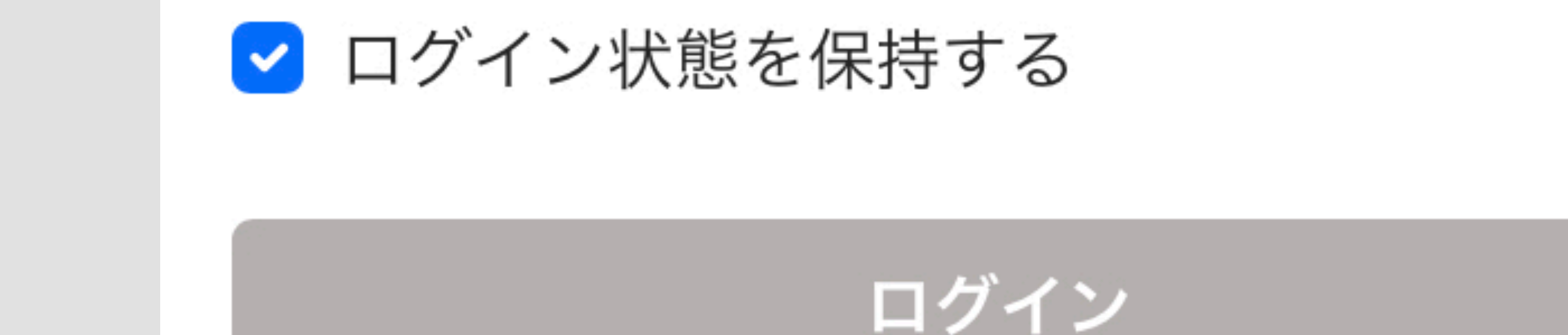

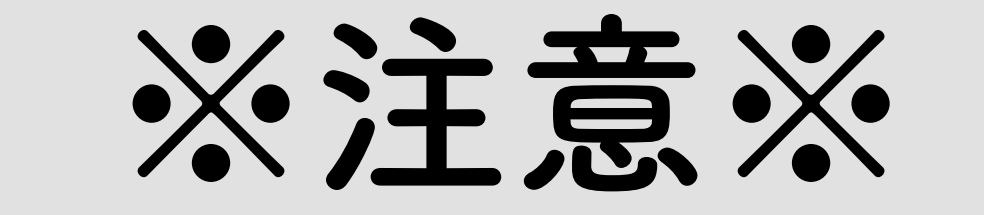

## ログインをする際に、fixUアカウント に登録したはずのパスワードが弾か れてしまう場合があります。

#### fixUアカウントをまだお持ちでない方

会員登録して利用申請

パスワードを忘れた方

パスワード再発行

その際はお手数ですがパスワード再発行を行なってください。

(この後の登録の流れで、元々fixUア カウントに登録されていたパスワー ドに再設定していただけます)

く 受信 【パスワード再発行通… / /

## fixÜ

京都マモリ 様

fixUサイトからパスワード再発行の手続きが行われましたので新しいパスワードをご連絡いたします。 ※ 当メールに身に覚えがない場合は、fixUサポート窓口までご連絡ください。

[メールアドレス]

パスワード再発行で、メールに送られ てきた「新しいパスワード」をコ ピーしてください。

mamori@sloth.co.jp [新しいパスワード] ※ 当メールに身に覚えがない場合は下記問い合わ せ窓口までご連絡ください。 fixUサポート窓口 LINE : https://lin.ee/H7bTMSL

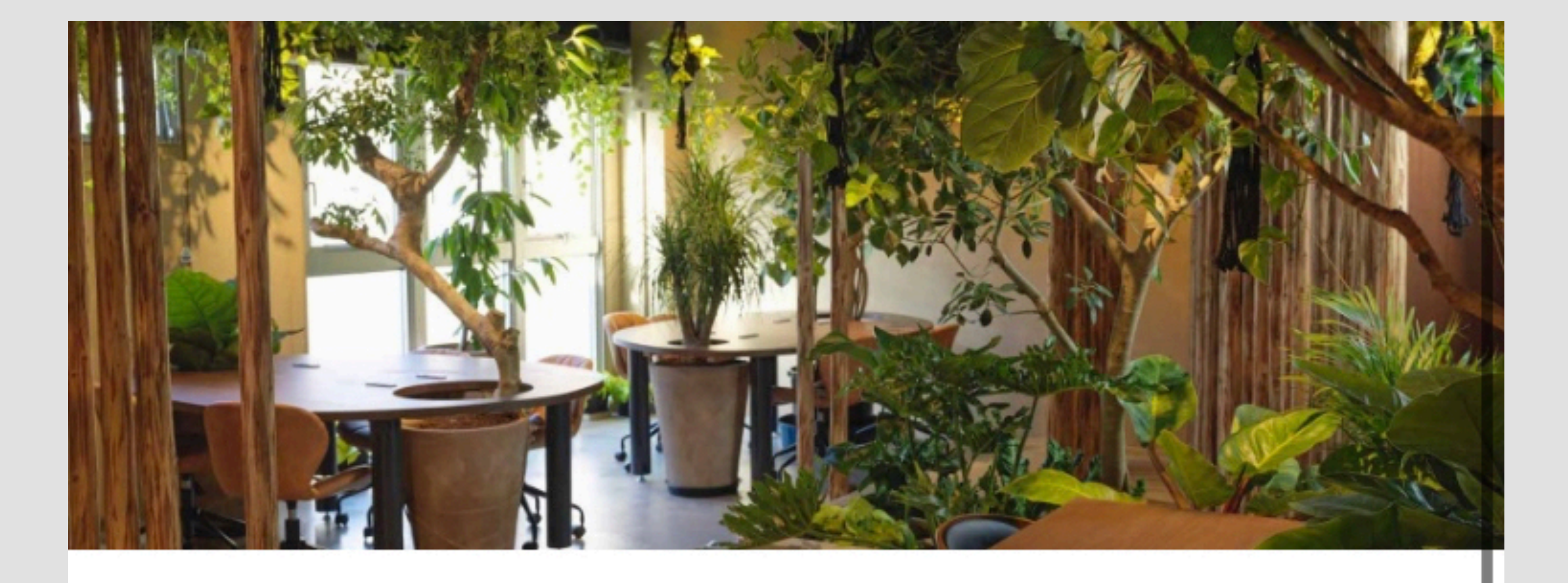

#### Share Lounge Kyoto Mamori

パスワード再発行完了

### ログイン画面に戻ります。

ログインへ戻る

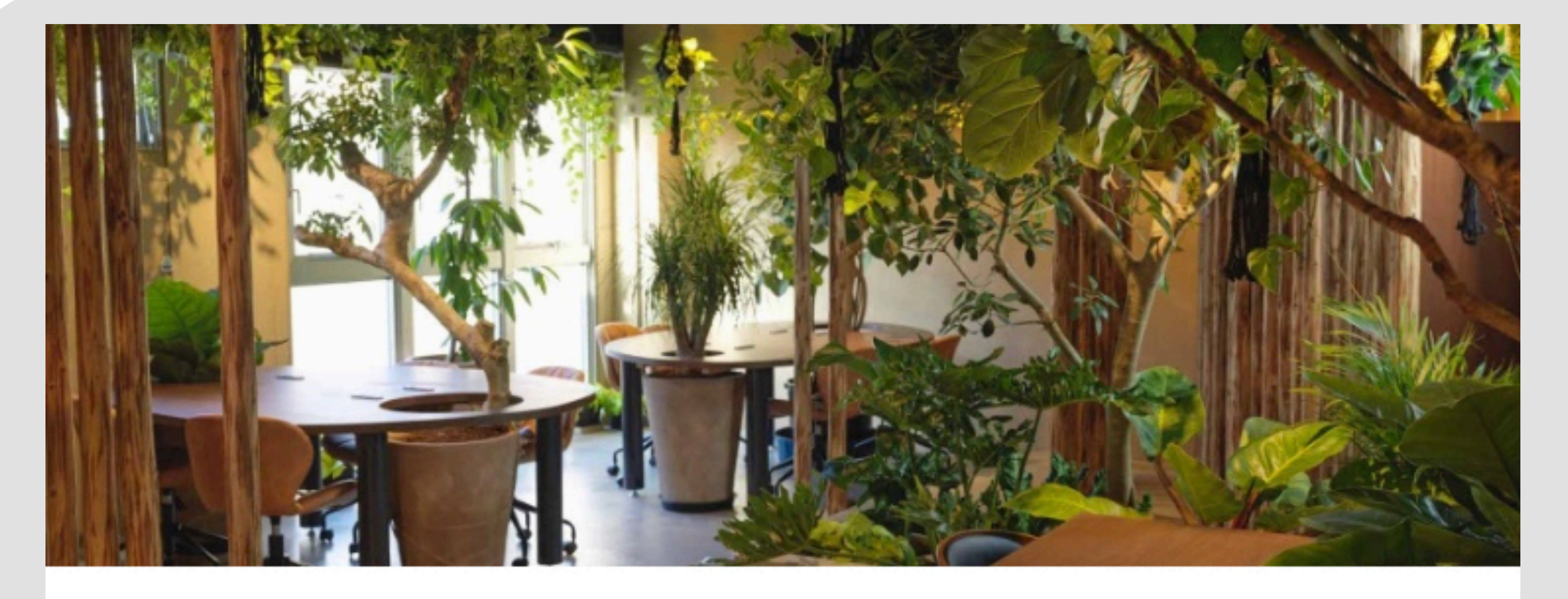

#### Share Lounge Kyoto Mamori

fixUアカウントをお持ちの方

メールアドレス

mamori@sloth.co.jp

STEP 3

「fixUアカウントをお持ちの方」の 欄に、メールアドレスとパスワード を入れてログインをします。

(パスワードを再発行した場合はコ

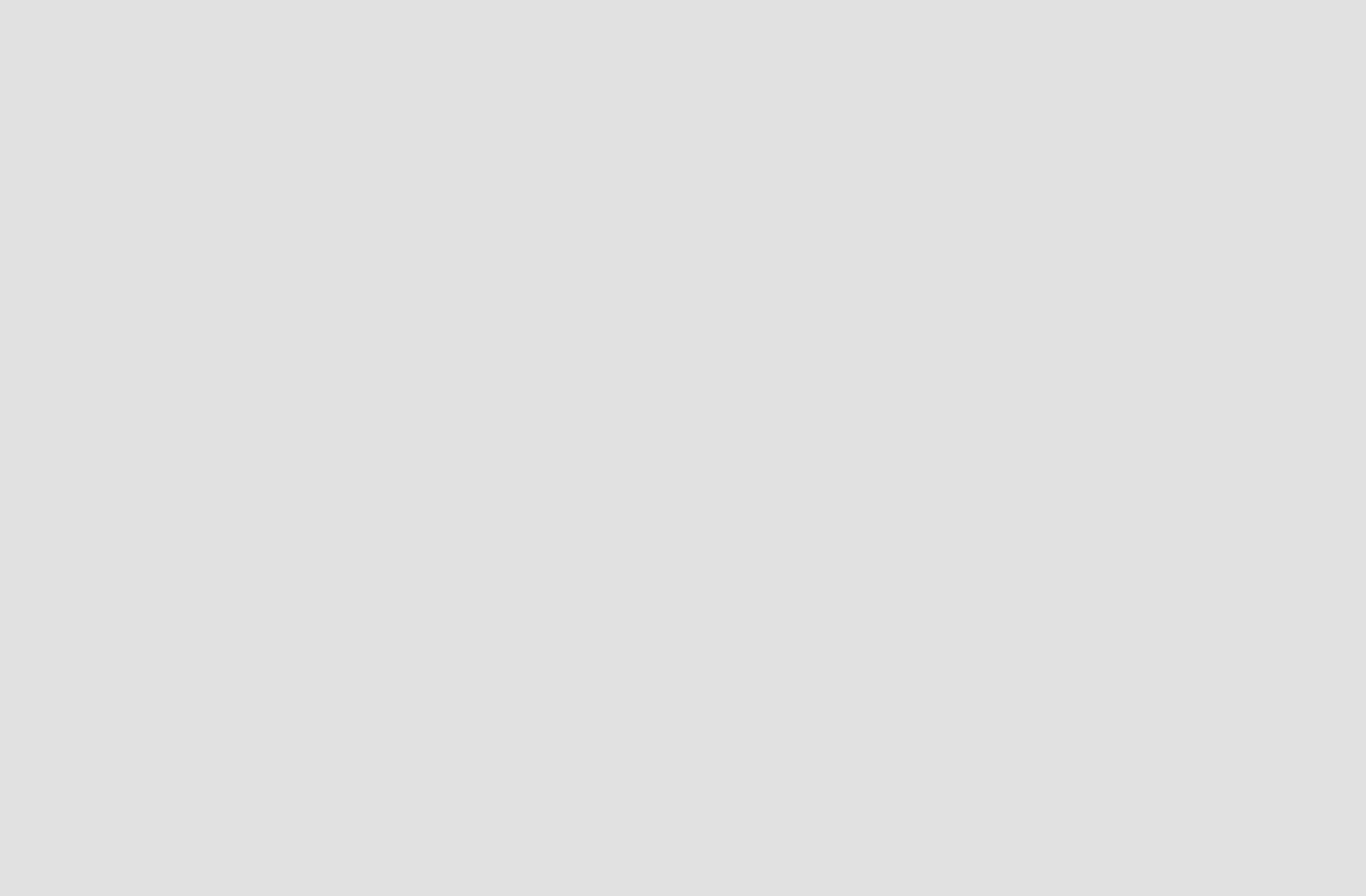

### ピーを貼り付けます)

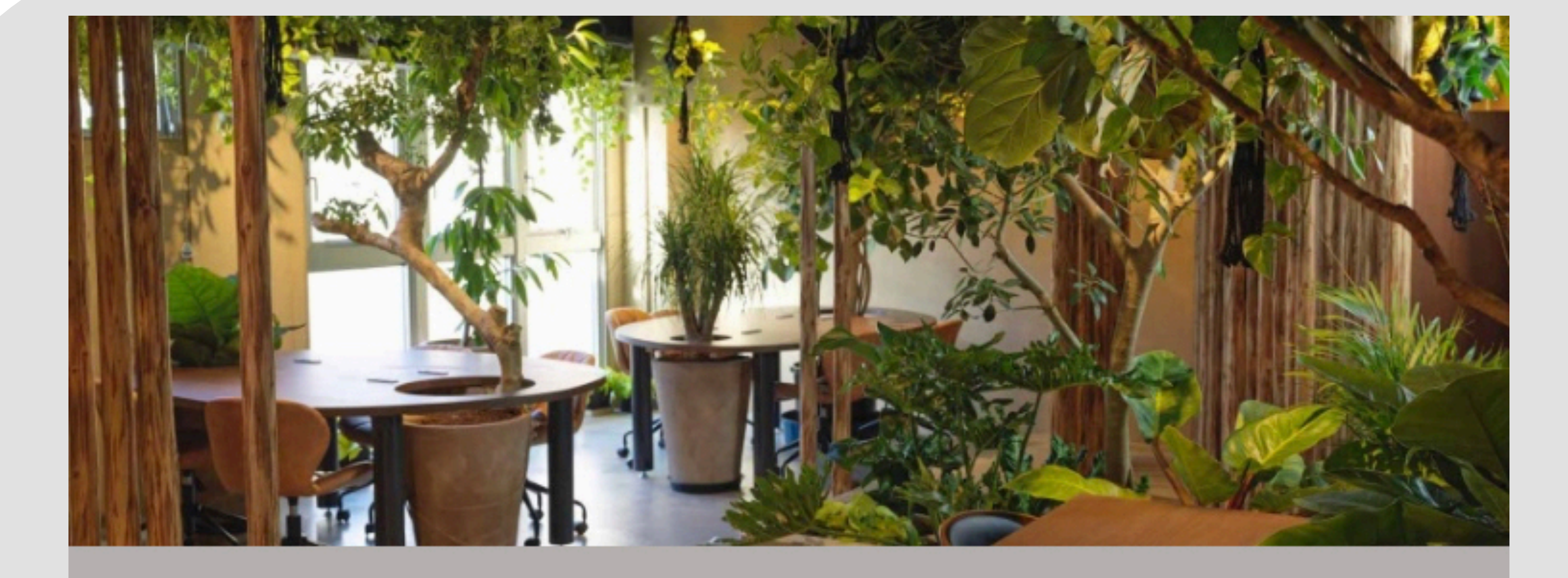

#### Share Lounge Kyoto Mamori 利用 規約

STEP 4

## 利用規約を確認したのち 下にスクロールして「規約に同意して 次へ」をタップします。

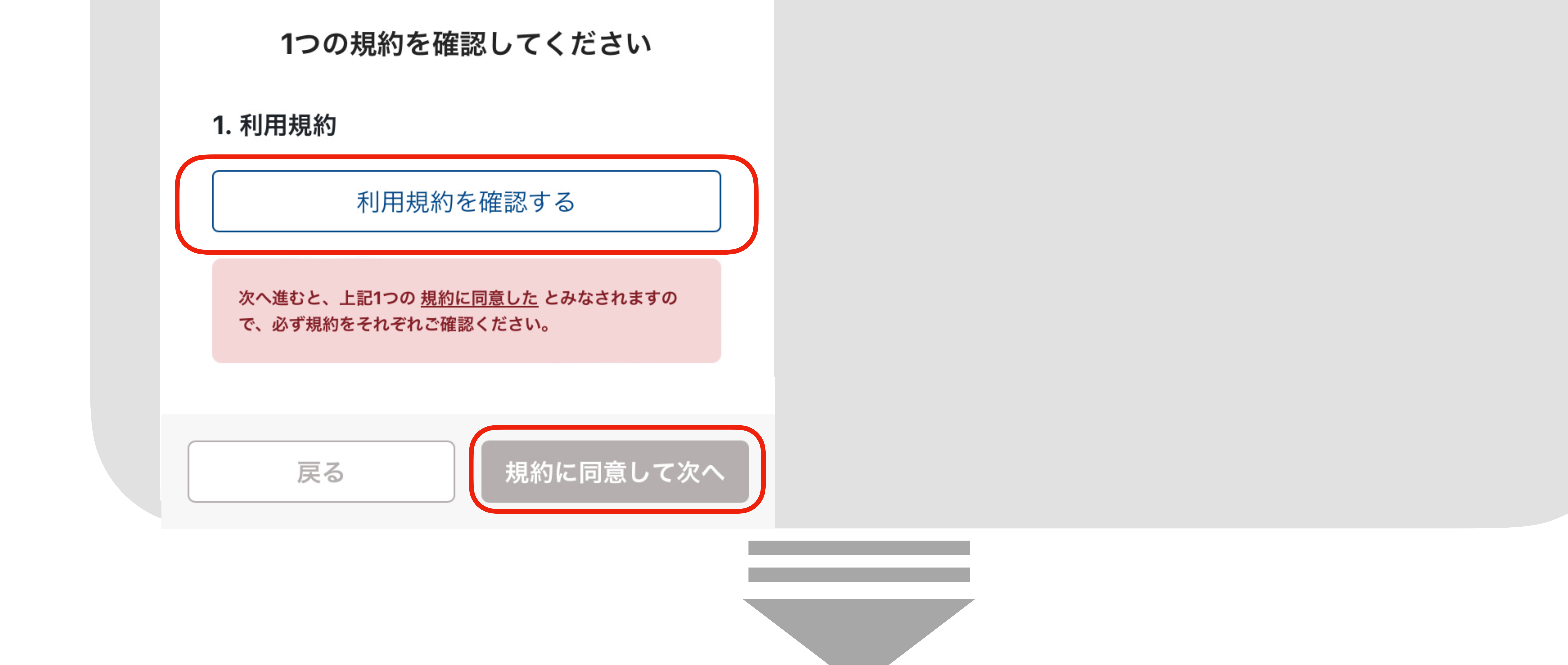

#### Share Lounge Kyoto Mamori

#### 会員情報確認

会員登録済みの為、次へ進んでください

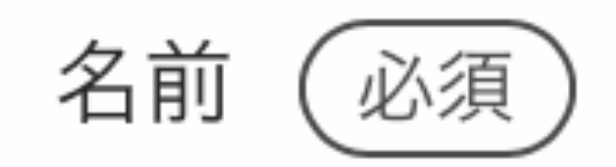

京都マモリ

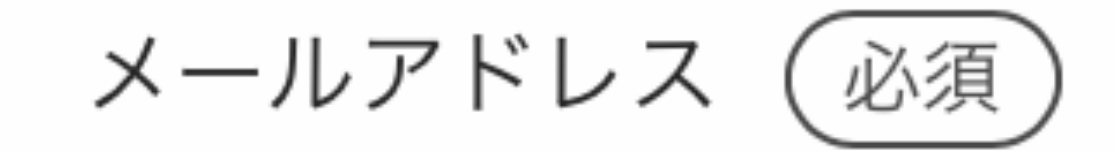

mamori@sloth.co.jp

## 既にfixUアカウントに登録されていた 情報以外の空欄部分を埋めてくださ

い。

STEP 5

※パスワード再発行をされた方はこ

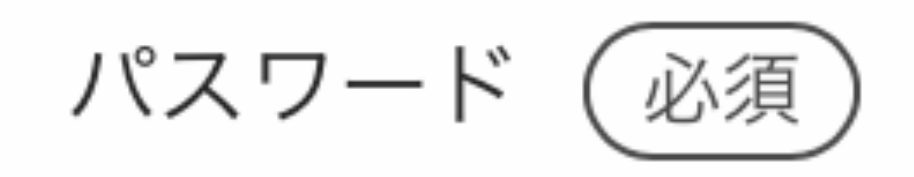

#### .....

※今後ログインに必要になります。 ※パスワードは8文字以上で入力してください。

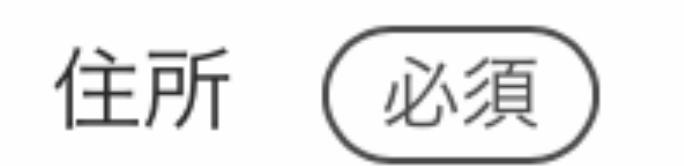

東京都渋谷区

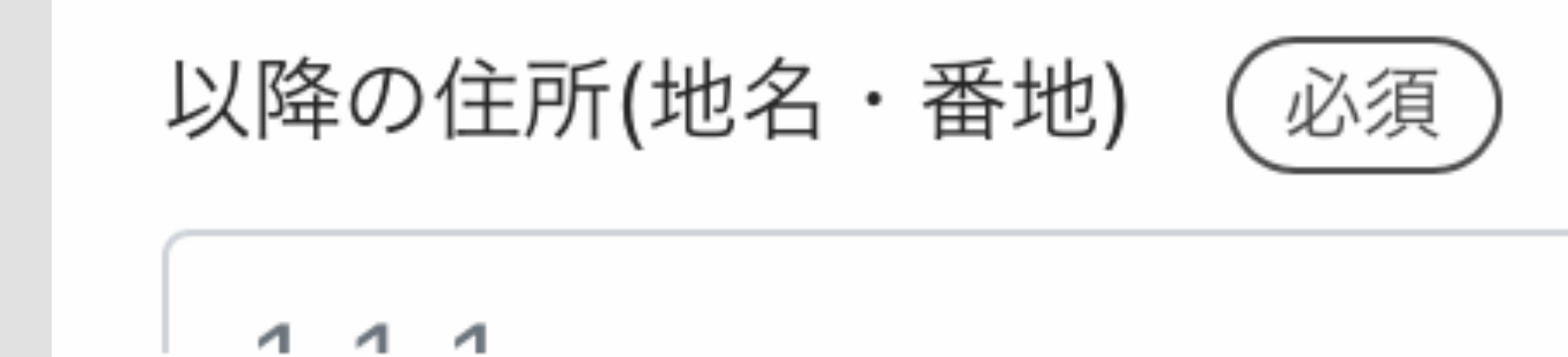

ちらでご希望のパスワードに変更し てください。

# そのまま指示に従って会員登録を完了してください。